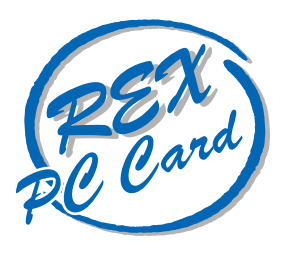

# LAN PC Card

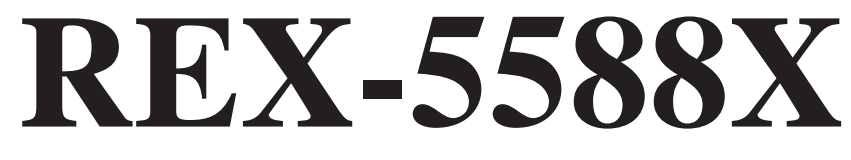

PCMCIA 2.1/JEIDA 4.2対応 ユーザーズマニュアル Macintosh 編

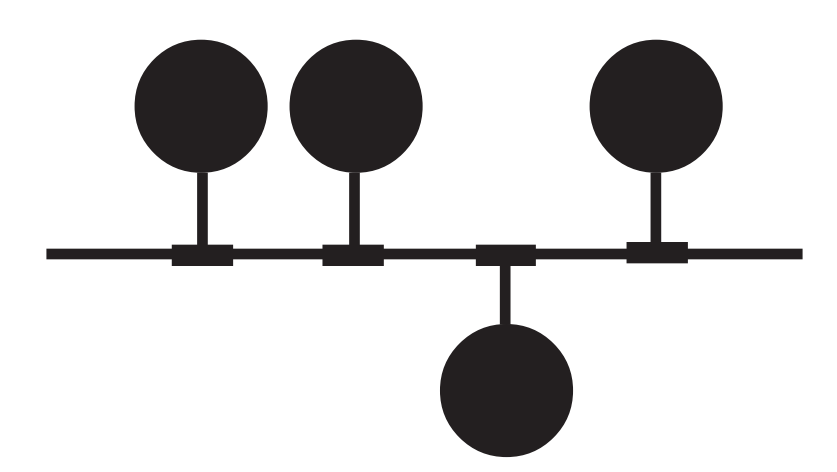

1997年 5月 第1.0版

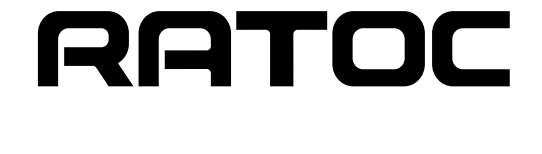

目次

| はじめに                             | .1 |
|----------------------------------|----|
| ご注意                              | 1  |
| 製品に関するお問い合わせ                     | 2  |
| 添付ソフトウェア                         | 3  |
| 第1章 REX-5588シリーズMacintosh版について   | .3 |
| 対応パソコン                           | 3  |
| 対応OS (オペレーティングシステム)              | 3  |
| 第 2 章 LAN PCカードのセットアップ           | 5  |
| PCカードスロットの電源供給の確認                | 6  |
| オートパワーダウン機能での注意                  | 6  |
| LAN PCカードのPCカードスロットへの装着          | .6 |
| LANケーブルの接続                       | 7  |
| HUBへの接続                          | 7  |
| HUBまでの距離が離れている場合                 | 7  |
| ドライバのインストール                      | .8 |
| 第3章 Macintoshでのインストール            | 8  |
| PC Card Manager 3.0の確認           | .8 |
| 第4章 トラブルシューティング 1                | 1  |
| AplleTalkの経由先にREX-5588が表示されないとき1 | 11 |
| カードアイコンの名前が01となるとき1              | 11 |

## はじめに

このたびはREX-5588X PC Card LANアダプタをお買い上げ頂き誠にありがとうございます。 この製品はネットワーク環境をノートパソコンで実現できるように設計されたPCMCIAスロット 専用のLAN PCカードです。今後も各ドライバのバージョンアップなど、より一層のサポートを充 実していきますので末永くご愛用賜りますようお願い申し上げます。

本書は、REX-5588シリーズのMacintoshでの導入ならびに運用方法を説明したマニュアルで す。REX-5588シリーズをお使い頂くためのマニュアルはユーザーズマニュアルをお読みくださ い。

また、添付ディスクに入っている "はじめにお読みください "には本マニュアルに記載できなかった情報がありますので合わせてご覧ください。最新の動作検証機種、ドライバについては弊社サポートセンターまでお問い合わせください。

#### ご注意

本書の内容に関しては、将来予告なしに変更することがあります。

本書の内容につきましては万全を期して作成しましたが、万一ご不審な点や誤りなどに お気づきになりましたらご連絡願います。

運用の結果につきましては、責任を負いかねますので、予めご了承願います。

本製品の保証や修理に関しては、添付の保証書に記載されております。必ず内容をご確認の上、大切に保管してください。

本製品および本製品添付のマニュアルに記載されている名称・会社名および製品名は、各社の商標または登録商標です。

製品に関するお問い合わせ

本製品に関するご質問等がございましたら、下記まで電話、手紙またはFAXでお問い合わせください。

ラトックシステム株式会社 サポートセンター 〒556-0012 大阪市浪速区敷津東1-6-14 朝日なんばビル TEL 06-633-6766 <u>土日祝を除く月~金の10:00~17:00</u> FAX 06-633-3553 FAXでの受け付けは24時間行っております。

また、NIFTY Serveの以下のフォーラムでも受け付けております。

NIFTY Serve PC Vendor STATION E (SPCVE) 電子会議室8番「ユーザサポート」

インターネットのホームページでも最新の情報などをお届けしています。是非ご覧ください。

ラトックシステムのホームページアドレス http://www.rexpccard.co.jp

お問い合わせの際には、最後のページの「質問用紙」に必要事項を記入の上、上記FAX番号まで お送りください。折り返し弊社より電話またはFAXにて回答させて頂きます。

また、ご質問に対する回答は上記営業時間内の処理となりますのでご了承ください。

ご質問の内容によってテスト・チェック等の関係上、時間がかかる場合がありますのでご了承ください。

サポートに関する物品の送料等はお客様負担となりますので、予めご了承ください。

### 第1章 REX-5588シリーズMacintosh版について

REX-5588シリーズでMacintosh用のソフトウエアに対応するためのドライバを提供する、サポートキットです。このドライバをインストールすることによりMAC TCP等のソフトウエアに利用できます。

REX-5588用のドライバとイネーブラをシステムフォルダにいれてシステム再起動するだけ で、ネットワークを使用できます。

PC Card Manager 3.0 (PC カード拡張機能)にてご使用いただけます。PC Card Manager 2.0では使用できません。

#### 対応パソコン

本製品は、PCMCIA 2.1/JEIDA 4.2以降のPCカードスロットを装備している以下のパソコンに 対応しています。

•Macintosh Power Book 3400c/240

Macintosh Power Book 3400c/200

Macintosh Power Book 2400c/180

ただし、一部の機種では制限があったり正常に動作しない場合もありますので、互換機のメーカ 名・機種型番の詳細については弊社サポートセンターに直接ご確認ください。

#### 対応OS (オペレーティングシステム)

本製品は、以下のOS(オペレーティングシステム)に対応しています。

- Mac OS 8
- Mac OS 7.6.1
- Mac OS 7.6

#### 添付ソフトウェア

本製品に添付のフロッピーディスクには次のソフトウェアが含まれています。 REX-5588用ドライバ REX-5588用イネーブラ

"はじめにお読みください "にはマニュアルに記載できなかった最新情報があり ますので必ずご覧ください。

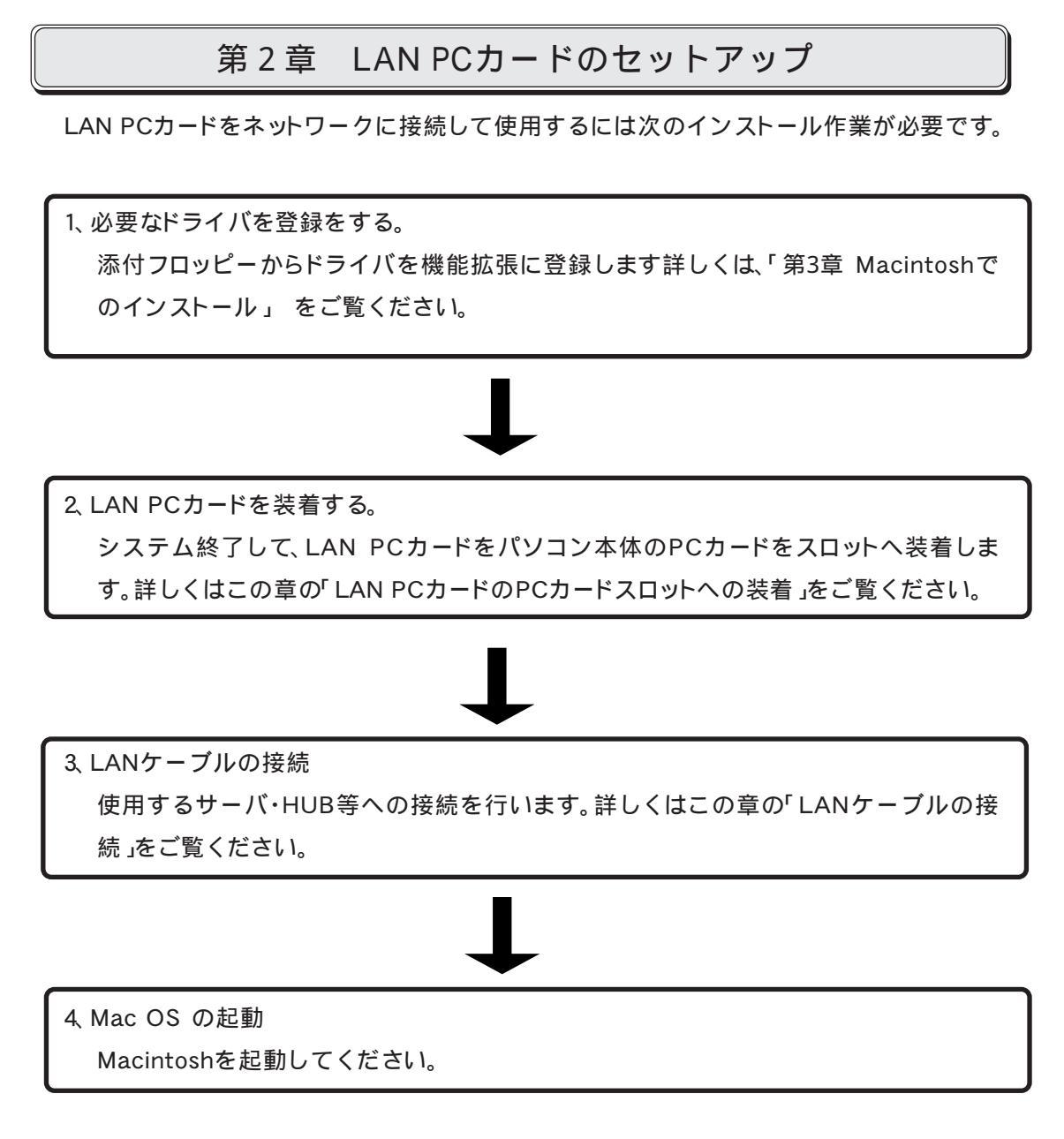

ご使用になる環境によりましては、本書の手順通りインストールできない場合もありますので予 めご了承ください。 PCカードスロットの電源供給の確認

PCカードスロットの電源供給のオン・オフ設定ができますので、電源が供給されるような設定になっていることを確認してください。

この設定はコントロールパネルのパワーセーブ機能の中の項目にあります。

PCカードスロットに電源が供給されていない状態では、PCカードが全く使用できませんのでご注意ください。

オートパワーダウン機能での注意

ノートパソコンでは、設定された時間内に何も操作がなかった場合に自動的にパソコン本体の 電源を落とす機能(オートパワーダウン機能)を備えてあります。この機能が働いた時にPCカード スロットへの電源供給も止めることもできます。仮にREX-5588でネットワークに接続中にこの ような状態なると、再びPCカードスロットに電源が供給されてもサーバへアクセスできない状 態になったり、ネットワーク障害を引き起こす可能性があります。またNetWareサーバに接続し ている場合、約15分クライアントが応答しない時には接続が切り放されます。このような不具合 を回避するためには、必ずオートパワーダウン機能が働かないようにコントロールパネルを設定 してください。

LAN PCカードのPCカードスロットへの装着

パソコン本体添付のマニュアルに従ってREX-5588をPCカードスロットに装着してください。通常の場合、PCカードの「REX-5588」と表記されている面を上にしてゆっくりと水平に挿入します。ドライバを登録せずREX-5588を装着した場合、「 'PCカードスロット 'のPCカードを使用するのに必要なソフトウェアがインストールされていません。今すぐカードを取り出しますか?」のウインドウが表示されます。この場合、「取り出し」を押してください。

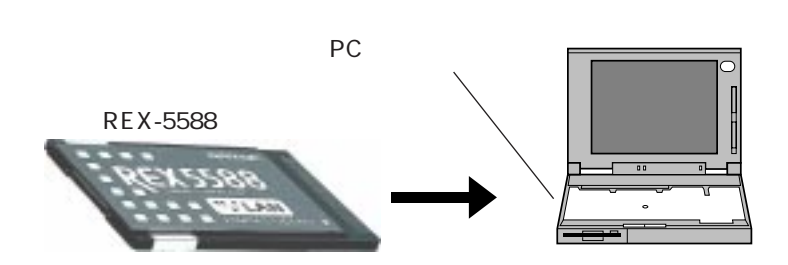

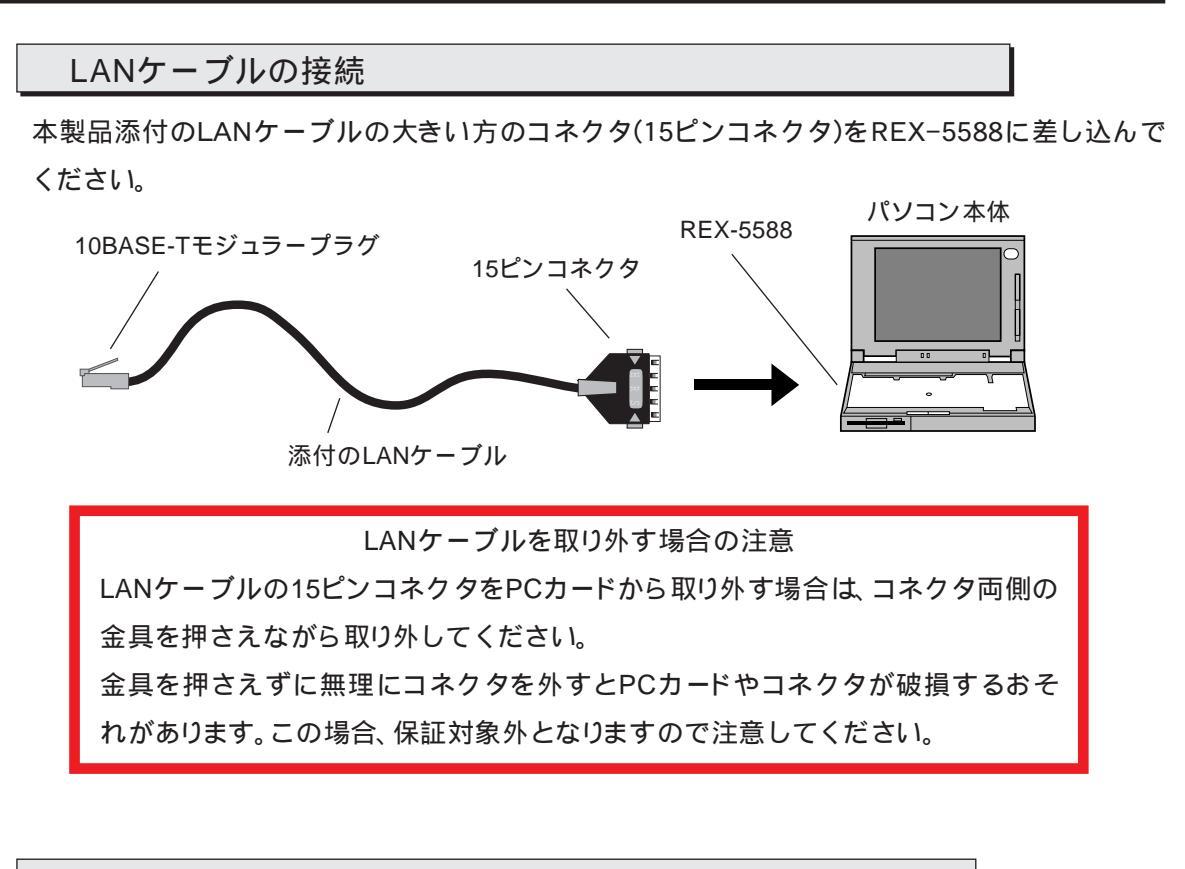

HUBへの接続

本製品添付のLANケーブルのモジュラープラグ部を、HUBの10BASE-Tポートに接続します。そのまま、「カチッ」と音がするまで確実に差し込みます。最後まで差し込まれるとそのままケーブルは固定されます。 10BASE-Tモジュラープラグ

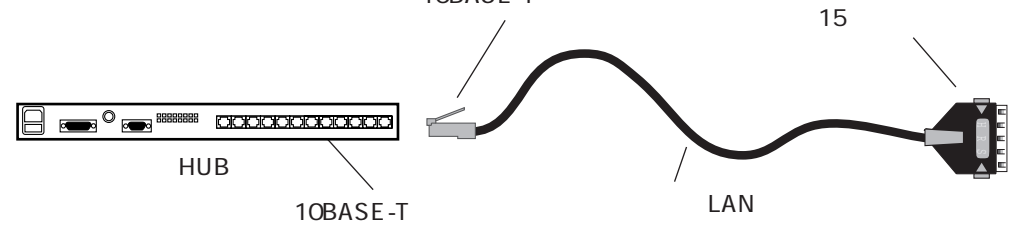

HUBまでの距離が離れている場合

使用するHUBまでの距離が離れている時、本製品添付のLANケーブルでは届かない場合があります。この場合は本製品添付の10BASE-T延長用コネクタと別売の10BASE-Tケーブルを使用してHUBと接続してください。

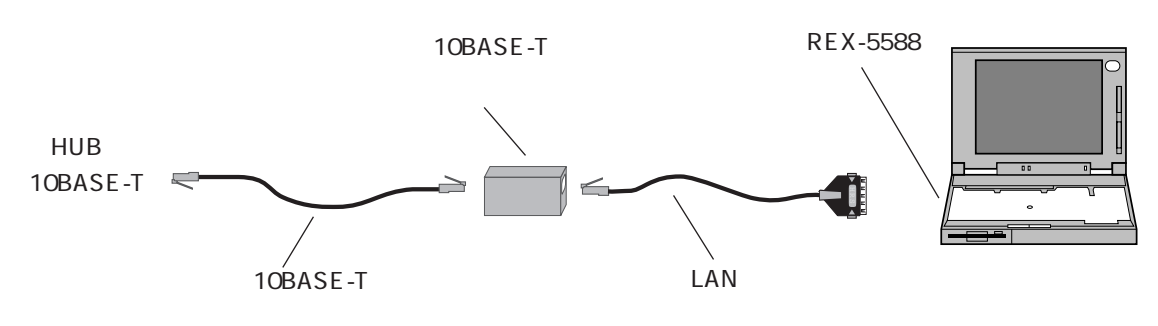

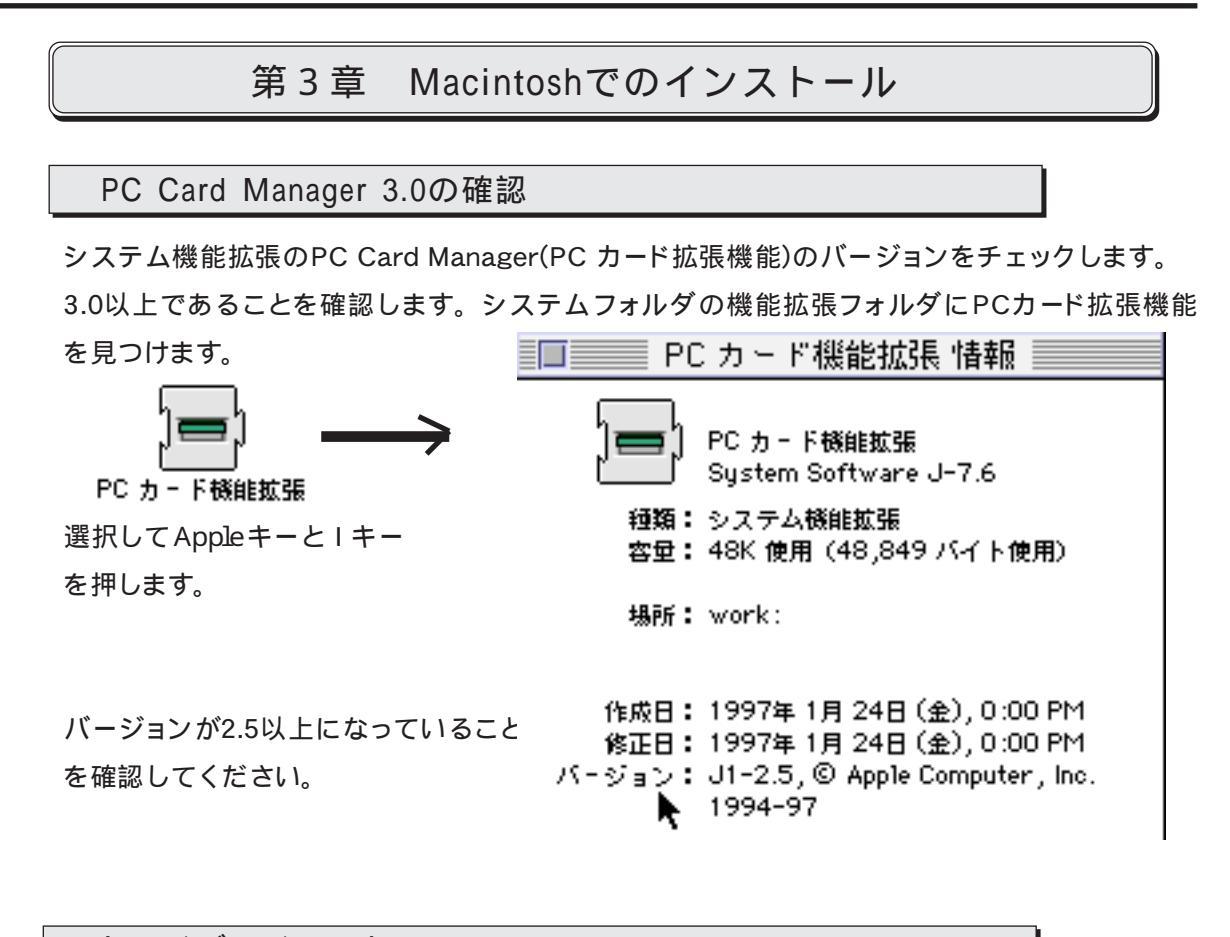

ドライバのインストール

LAN PC Card REX-5588シリーズをMacintoshで使用する場合の実際のインストール手順を示します。

(1)REX-5588を挿入しないでMacintoshを起動し、添付のドライバディスクより[REX-5588 Enabler]および[REX-5588 Driver]をシステムフォルダの機能拡張にコピーします。 コピーの方法については、お使いのMacintoshのマニュアルをお読みください。

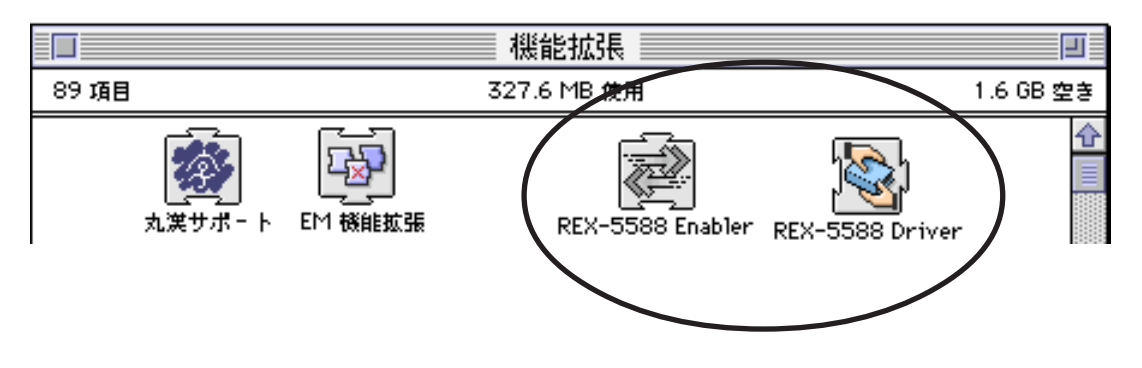

(2).システム終了を選択し、次にREX-5588をPCカードスロットに装着してシステム起動します。

(3).デスクトップに次のカードのアイコンが表示されていることを確認します。もし表示されない場合、REX-5588 PCカードの装着を確認してください。また前項のドライバのコピーを確認

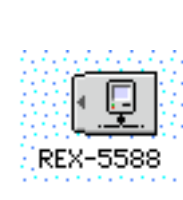

- (4).REX-5588 PCカードを取り出す場合、上記アイコンを「ごみ箱」にドラッグアンドドロップします。
- (5).コントロールパネルよりAppleTalkを起動します。以下のエラーメッセージが表示されます。 「はい」を選択してください。

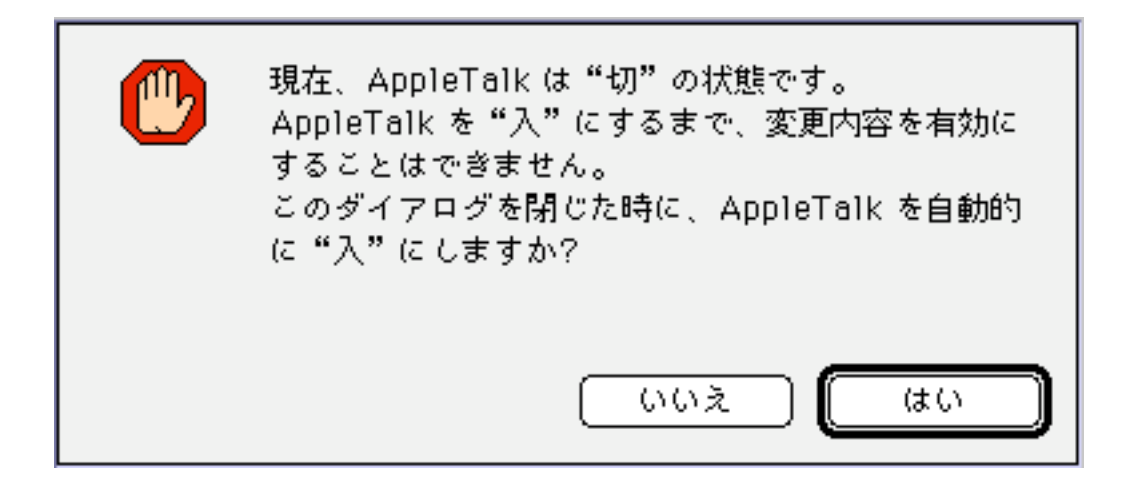

(6)AppleTalkの画面が表示されます。経由先のボックスでREX-5588を選択してください。

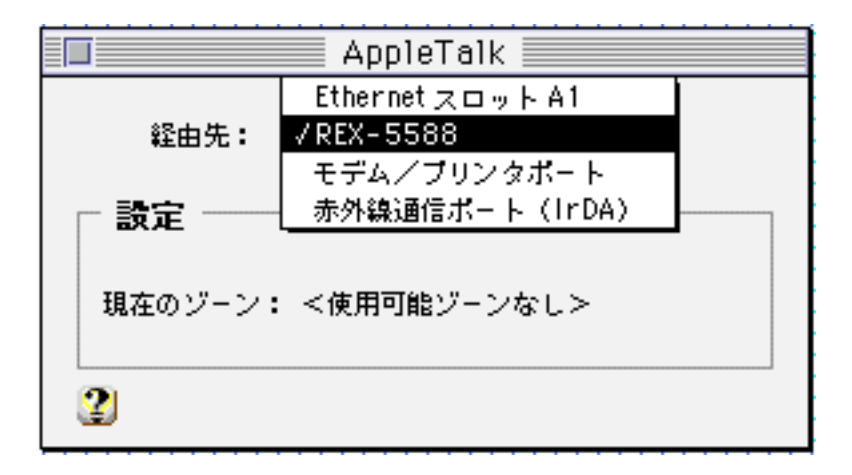

(7).コントロールパネルよりセレクタを選択します。 AppleShareを選択し他のファイルサーバ 等が表示されることを確認してください。

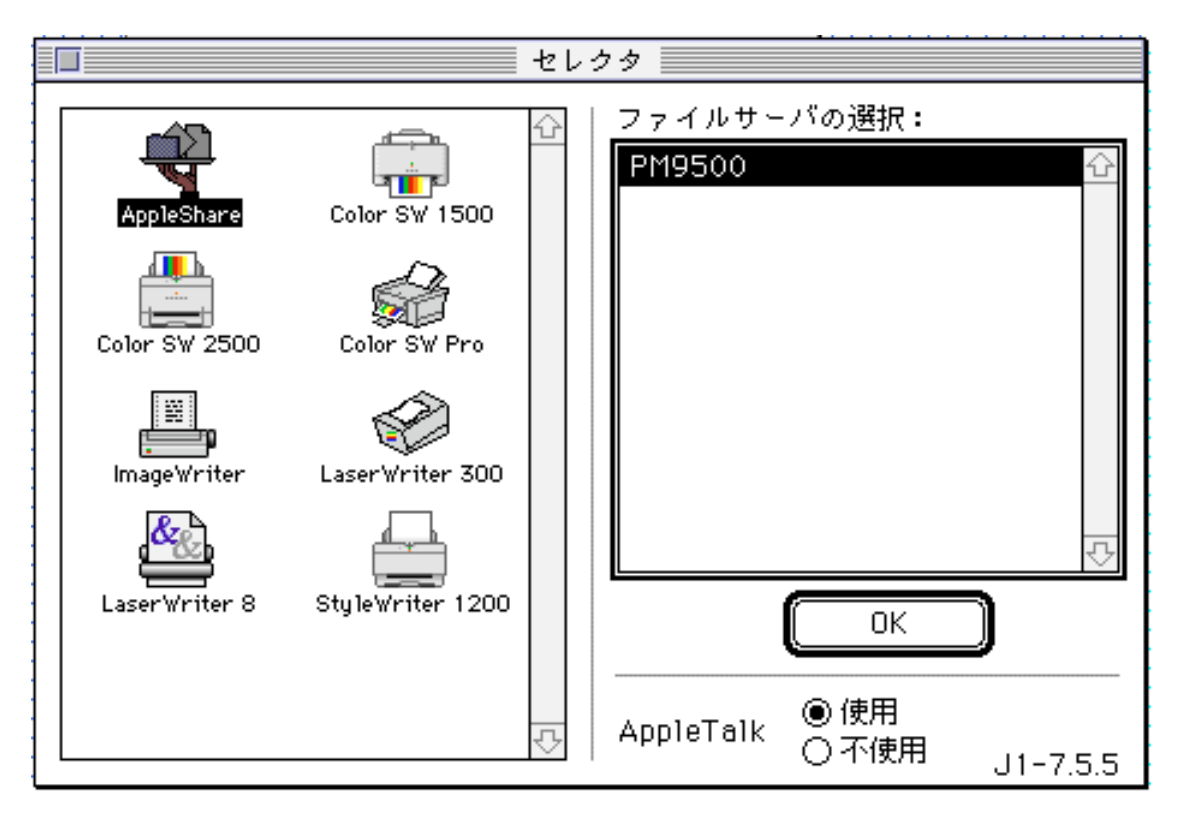

(8).以上でインストールおよび接続の確認は終了です。REX-5588 PCカードを取り出すときは 必ずデスクトップに表示されているサーバ等のアイコンをごみ箱にいれてから、REX-5588 のアイコンをごみ箱にいれてください。

# 第4章 トラブルシューティング

AplleTalkの経由先にREX-5588が表示されないとき

Q.

AplleTalkの経由先の選択でREX-5588を選択できません。

A1.

システム機能拡張のPC Card Manager(PC カード拡張機能)のバージョンをチェックします。 3.0以上であることを確認します。

A2.

システム機能拡張にREX-5588 Driverが入っていることを確認します。

### カードアイコンの名前が01となるとき

Q.

REX-5588 PCカードを挿入するとカードアイコンの名前が01となる。

A.

システム機能拡張にREX-5588 Enablerが入っていることを確認します。

# REX-5588 Macintosh質問用紙(拡大コピーの上ご記入ください)

ユーザ情報記入欄

| 会社名    |   |       |   |   |   |
|--------|---|-------|---|---|---|
| 所属     |   |       |   |   |   |
| 氏名     |   |       |   |   |   |
| 住所     | ┮ |       |   |   |   |
|        |   |       |   |   |   |
| 電話番号   |   | FAX番号 |   |   |   |
| シリアル番号 |   |       |   |   |   |
| 販売店名   |   | 購入年月日 | 年 | 月 | 日 |

### パソコン環境状況記入欄&質問内容

| パソコン機種名                                                         |        |      |       |       |         |  |
|-----------------------------------------------------------------|--------|------|-------|-------|---------|--|
| 使用OS                                                            | Mac OS | 7.6  | 7.6.1 | 8     |         |  |
| ネットワークOS                                                        |        |      |       |       | Version |  |
| 質問内容                                                            |        |      |       |       |         |  |
|                                                                 |        |      |       |       |         |  |
|                                                                 |        |      |       |       |         |  |
|                                                                 |        |      |       |       |         |  |
|                                                                 |        |      |       |       |         |  |
|                                                                 |        |      |       |       |         |  |
|                                                                 |        |      |       |       |         |  |
|                                                                 |        |      |       |       |         |  |
|                                                                 |        |      |       |       |         |  |
|                                                                 |        |      |       |       |         |  |
|                                                                 |        |      |       |       |         |  |
|                                                                 |        |      |       |       |         |  |
|                                                                 |        |      |       |       |         |  |
|                                                                 |        |      |       |       |         |  |
|                                                                 |        |      |       |       |         |  |
| 添付資料: インストール等に関するご質問の場合は、下記のデータが必要です。送付して頂いたデータを<br>チェックしてください。 |        |      |       |       |         |  |
| 機能拡張の内容                                                         | -      | コントロ | コールパ  | ネルの内容 |         |  |
| 機能拡張マネージャの内容を印刷またはメモを送付してください。                                  |        |      |       |       |         |  |